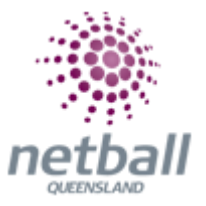

## **Quick Reference Guide:** Signup Form Distribution

Once the organisation has created online signup form(s) it is ready to be circulated to members. There are several ways this can be completed such as via Social Media, Email or the MyNetball App.

## **Email and Social Media**

The process below is the same whether you are an Association or Club. Associations complete this in either mode, Management or Participation, while Clubs complete it in Participation Mode.

Associations can manage their signup form distribution under **Management** or **Participation**.

| TA Test Association (Jude) V |  |  |              |  | mynetball administration | 🙁 Default eid:38919 🗸        |  |
|------------------------------|--|--|--------------|--|--------------------------|------------------------------|--|
| *                            |  |  | REGISTRATION |  | REPORTS                  | O Management O Participation |  |
| _                            |  |  |              |  |                          |                              |  |

Clubs will not have the option to choose between management or participation, they will just be in participation.

| JI | Jude 1 🗸     |        |              |       |          |         | mynetball administration | 😍 Default eid:38919 🗸 |
|----|--------------|--------|--------------|-------|----------|---------|--------------------------|-----------------------|
| *  | ORGANISATION | PEOPLE | REGISTRATION | TEAMS | PROGRAMS | WEBSITE | REPORTS                  |                       |

| TA Test Association (Jude) 🗸 | mynetball admin                                           | nistration Default eid:38919 V |
|------------------------------|-----------------------------------------------------------|--------------------------------|
| A ORGANISATION PEOPLE        | REGISTRATION COMPETITIONS PROGRAMS WEBSITE REPORTS        | Management  Participation      |
| Search Menus                 | Signup Form Manager ?<br>Add New Online Registration Form | ΡΑΤΗ·                          |
| Registration Types           | Home Reports Configuration Approve Members                | Management or participation    |
| Registration Periods         |                                                           |                                |
| Product Management           | TITLE CATEGORY                                            | Registration                   |
| Disclaimers                  | Membership Signup Template Membership                     | Signup form management         |
| Gateway and Payments         | > Indicates form is a template                            |                                |
| Reports                      | >                                                         |                                |

This will bring you to the Signup Form Manager page.

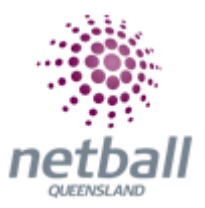

Here you can see any active forms that the organisation currently has. Click on the **Edit** symbol next to the form that needs to be updated.

| Signup Form Manager ?<br>Add New Online Registration Form |                            |            |                 |        |      |      |        |
|-----------------------------------------------------------|----------------------------|------------|-----------------|--------|------|------|--------|
| Include inactive forms                                    |                            |            |                 |        |      |      |        |
| TITLE                                                     | CATEGORY                   | NUM<br>REG | NUM<br>PRODUCTS | STATUS | VIEW | EDIT | DELETE |
| 2018 Future Firebirds Camp                                | Event/Program Registration | 1          | 2               | Active | 0    |      |        |

This will populate the Edit Online Registration Form page.

| Test Association (Jude) 🗸 | mynetball administration                                          | 👤 Default eid:38919 🗸      |
|---------------------------|-------------------------------------------------------------------|----------------------------|
| CORGANISATION PEOPLE REC  | GISTRATION COMPETITIONS PROGRAMS WEBSITE REPORTS                  | Management O Participation |
| Search Menus Q            | Edit Online Registration Form                                     |                            |
| Registration Dashboard    |                                                                   |                            |
| Product Management        | Select Registration Form                                          |                            |
| Signup Form Management    | Select Registration Form NA - Membership Signup Template          |                            |
| Disclaimers               |                                                                   |                            |
| Gateway and Payments      | General Settings                                                  |                            |
| Reports >                 | Template Name Membership Signup Template                          |                            |
|                           | Form Type Membership 🗸                                            |                            |
|                           | Title • Membership Signut                                         |                            |
|                           | Welcome Page Top Description Please update with a welcome message |                            |
|                           | Status INACTIVE V                                                 |                            |
|                           | Sort order 8                                                      |                            |
|                           | Disclaimer GLOBAL DISCLAIMER 🗸                                    |                            |
|                           | Entity Disclaimer V                                               |                            |
|                           | Contact Name                                                      |                            |

At the bottom of the page there is **Form Links**.

| Form Links         |                                                                                               |
|--------------------|-----------------------------------------------------------------------------------------------|
| Public Link        | https://netball.resultsvault.com/common/pages/reg/welcome.aspx?type=6&id=34937&entityid=38947 |
| Admin Preview      | Preview<br>Note - this link can access inactive forms - do not publicise.                     |
| Social Media Share | f 🖾 8 🛅 👪                                                                                     |

You can copy the link titled Public Link and email it out to members.

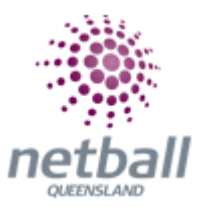

| Form Links         |                                                                                               |
|--------------------|-----------------------------------------------------------------------------------------------|
| Public Link        | https://netball.resultsvault.com/common/pages/reg/welcome.aspx?type=6&id=34937&entityid=38947 |
| Admin Preview      | Preview<br>Note - this link can access inactive forms - do not publicise.                     |
| Social Media Share | f 🛛 8 🛅 👬                                                                                     |

You can also "Share" this link on various Social Media platforms.

## **MyNetball App**

If the participant has never been affiliated with the organisation new members can find your form via the MyNetball App by clicking on the magnifying glass to search.

| ≡         | mynetball | م |
|-----------|-----------|---|
| MY NET    | NORK      | • |
| FOLLOWING |           |   |
|           |           |   |

Type the name of the organisation they want to register to in the search bar.

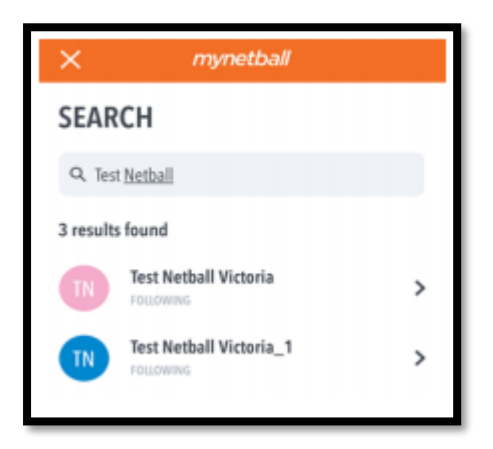

Tap on the organisation the member wants to register to, they can access the organisations online signup form.

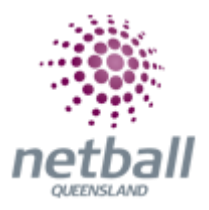

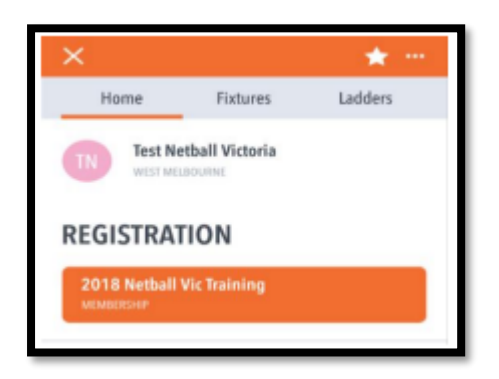

The member can click on the online signup form and can complete the process.

The member can save the organisation as a favourite by clicking on the star outlined below.

| ×    |          | *       |
|------|----------|---------|
| Home | Fixtures | Ladders |